## **JICA-VAN**

## 操作説明資料02

# 4. パワーポイント教材作成 5. 教材管理(教材フォルダ)

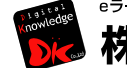

\*ラーニング専門ソリューションベンダー 株式会社 デジタル・ナレッジ

Confidential

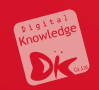

## 4. パワーポイント教材の作成

## **PowerPointからメディア情報の抜出方法**

- (1)メディア情報を抽出するPptファイルの拡張子を「.zip」に変更します。
- (2) zipファイルを解凍すると、中にいくつかのフォルダがあります。
- (3) ppt/mediaフォルダの中に、画像、動画、音声ファイルが保存されています。

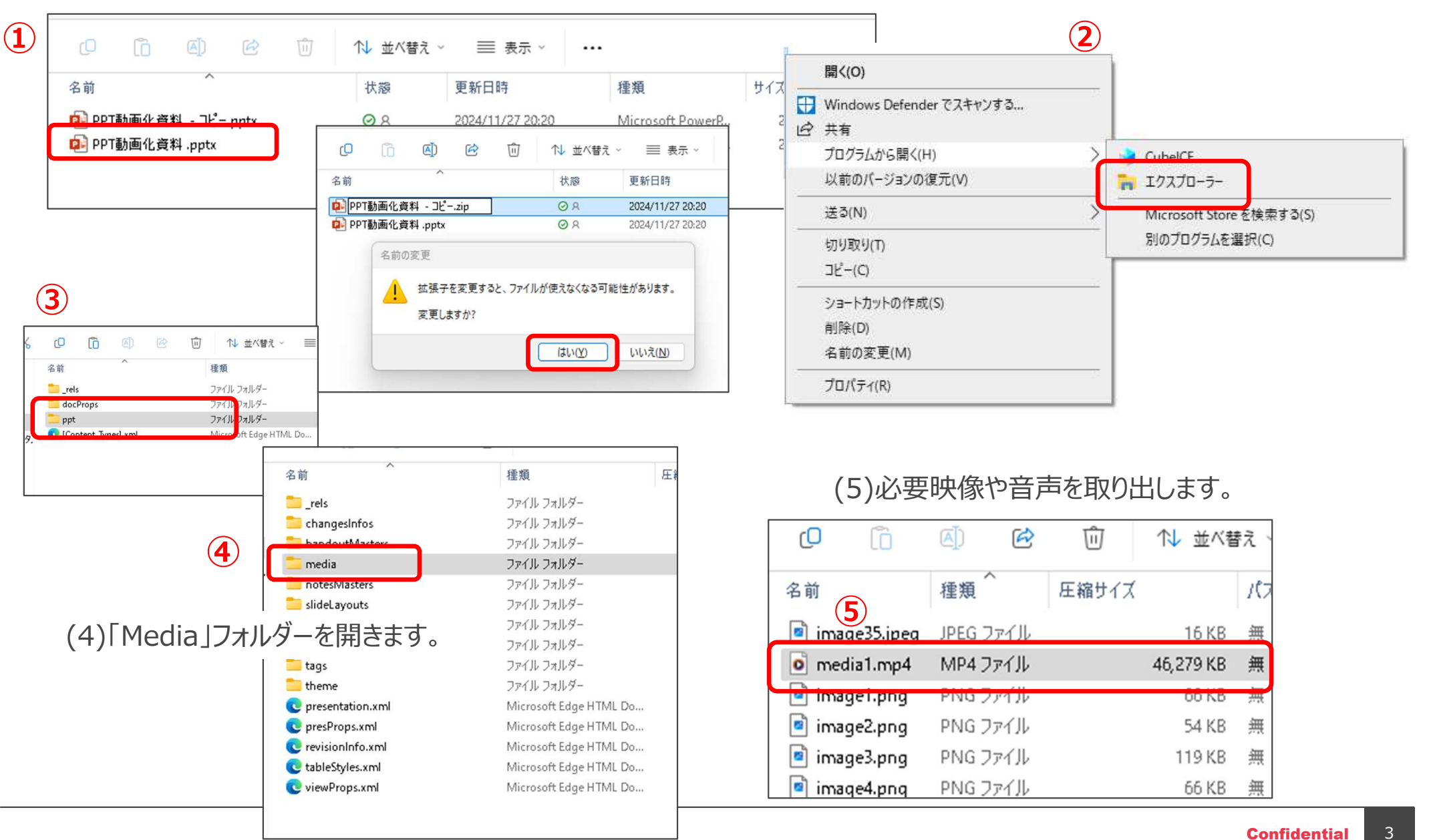

## 管理者(準備期間)

## 1 パワーポイントの教材作成時の注意事項\_01

| 注意事項                            |  |
|---------------------------------|--|
|                                 |  |
| <u>本書はト記境現を想定して作成しています</u>      |  |
| ・画面サイズは1024×768以上               |  |
| ・画面比率は16対9が好ましい                 |  |
| ※4対3でも問題はありません。                 |  |
| ・Power Point2010以降を使用           |  |
| ・フォントは「 <u>Meiryo</u> UI 」が好ましい |  |
| ※「メイリオ」でも良い                     |  |

| Power Point コンテンツ作成時の注意事項      |
|--------------------------------|
| 標準搭載されているフォントの例                |
| ■以下は、20ポイントで同じ文字を記載しています。      |
| ・あいうえ <u>お・・・・・・・Meiryo</u> UI |
| ・あいうえ <u>お・・</u> ・・・・・・・メイリオ   |
| ・あいうえ <u>お・・</u> ・・・・・MSPゴシック  |
| ・あいうえお・・・・・・・・MSゴシック           |
| ・あいうえ <u>お・・</u> ・・・・・MSP明朝    |
| ・あいうえ <u>お・・</u> ・・・・・・MS明朝    |
|                                |

Power Point コンテンツ作成時の注意事項

#### フォントサイズはなるべく「18Pt」以上にしましょう。

PPtファイルで教材作成している段階では12Pt 程度でも読めますが、 アップロード後の受講画面では文字が小さすぎて見づらくなります。 18Pt程度の文字サイズが好ましいです。

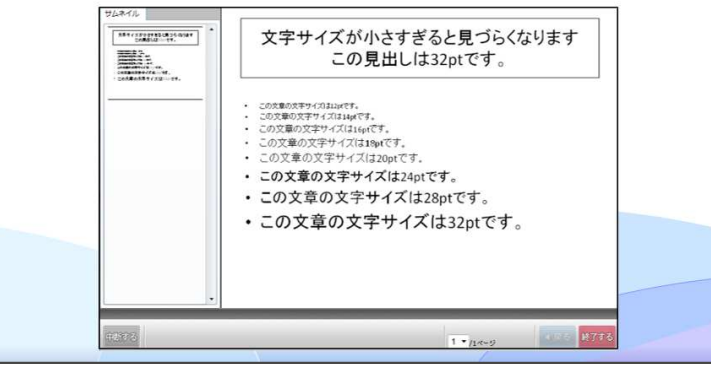

Power Point コンテンツ作成時の注意事項

数字や記号などを使うときは、半角英数字を使いましょう。

()や1,2,3 などを使うときは半角英数字を使うようにしましょう。 記号や数字を全角で記載をすると、文字幅がずれたりして、他 の文字と重なったりすることがあります。

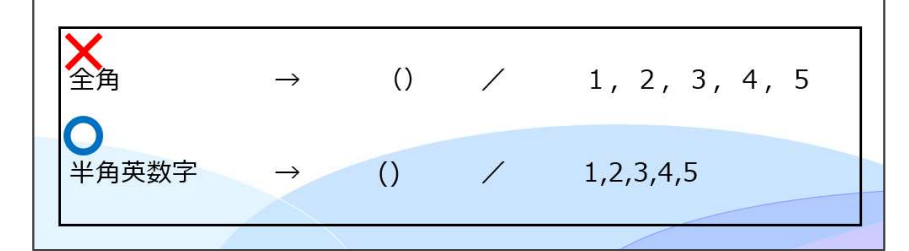

## 管理者(準備期間) 1 パワーポイントの教材作成時の注意事項\_02

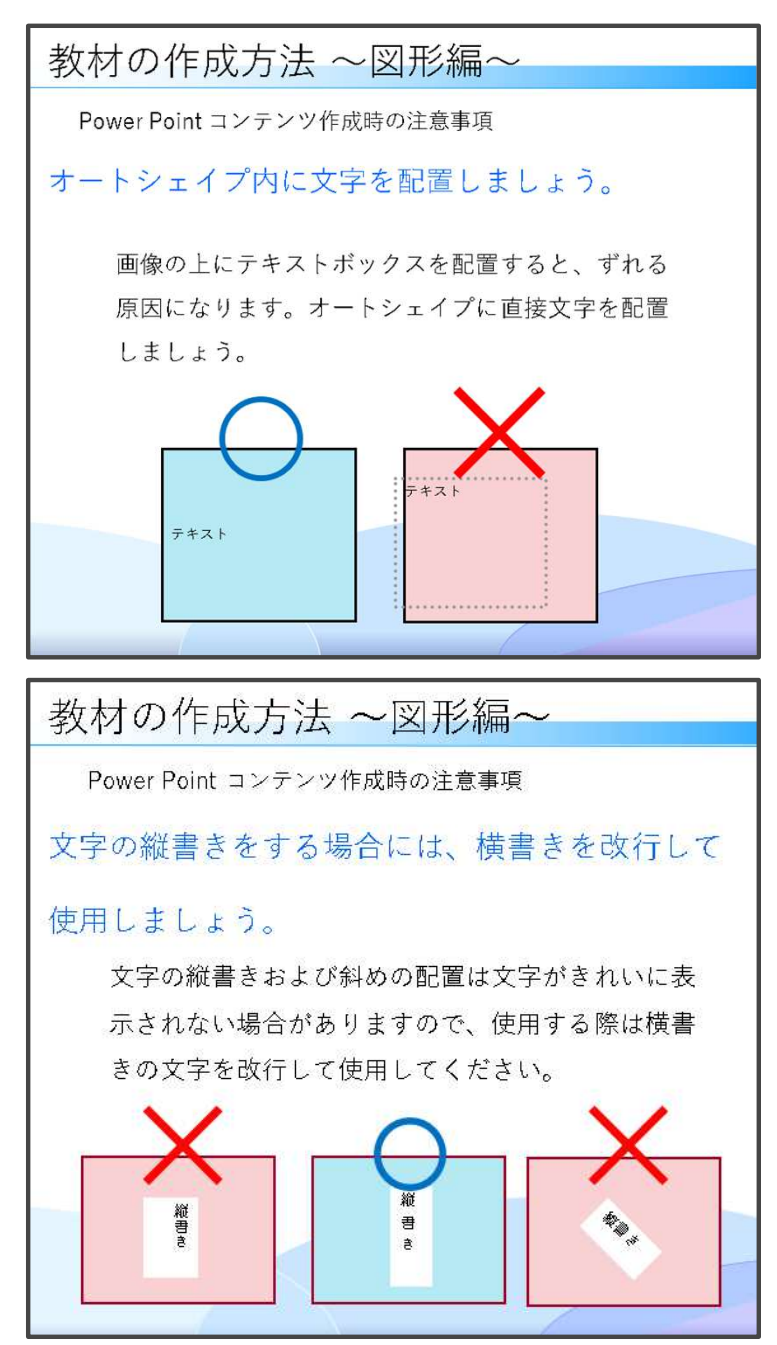

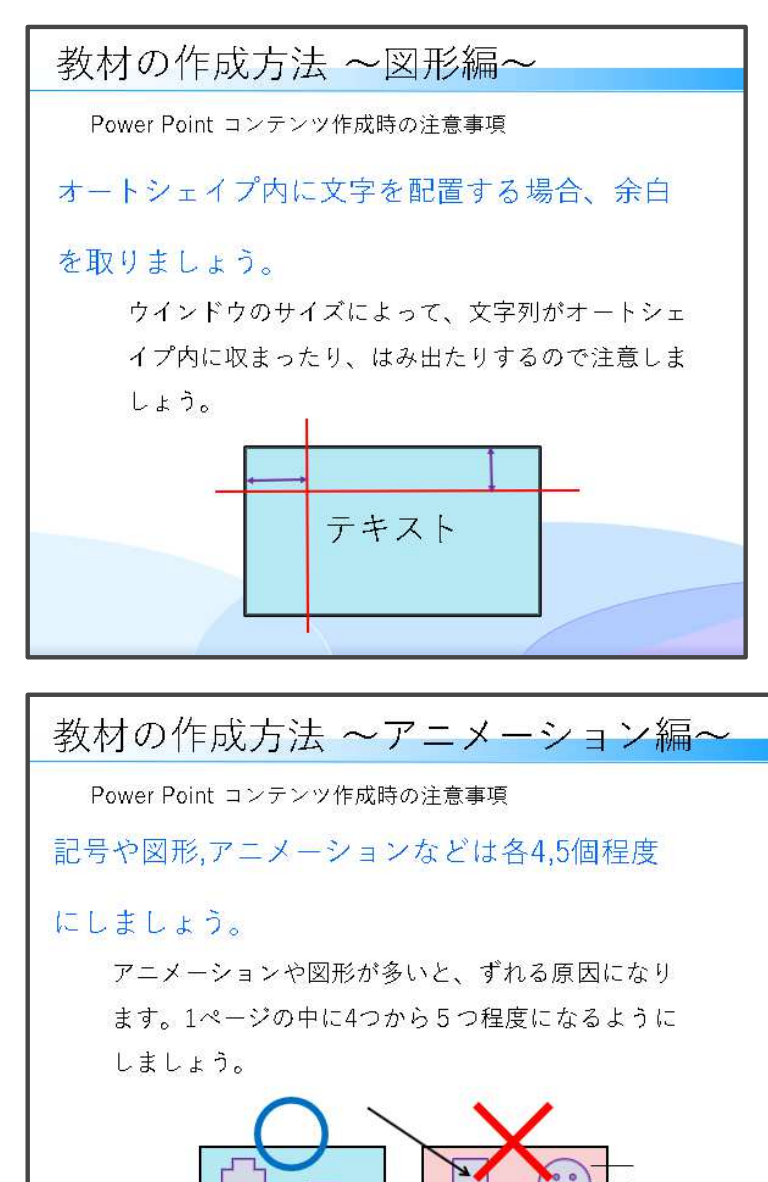

## 素材作成者(音声取り込み)

2-1 パワーポイント動画作成(音声取り込み方法)

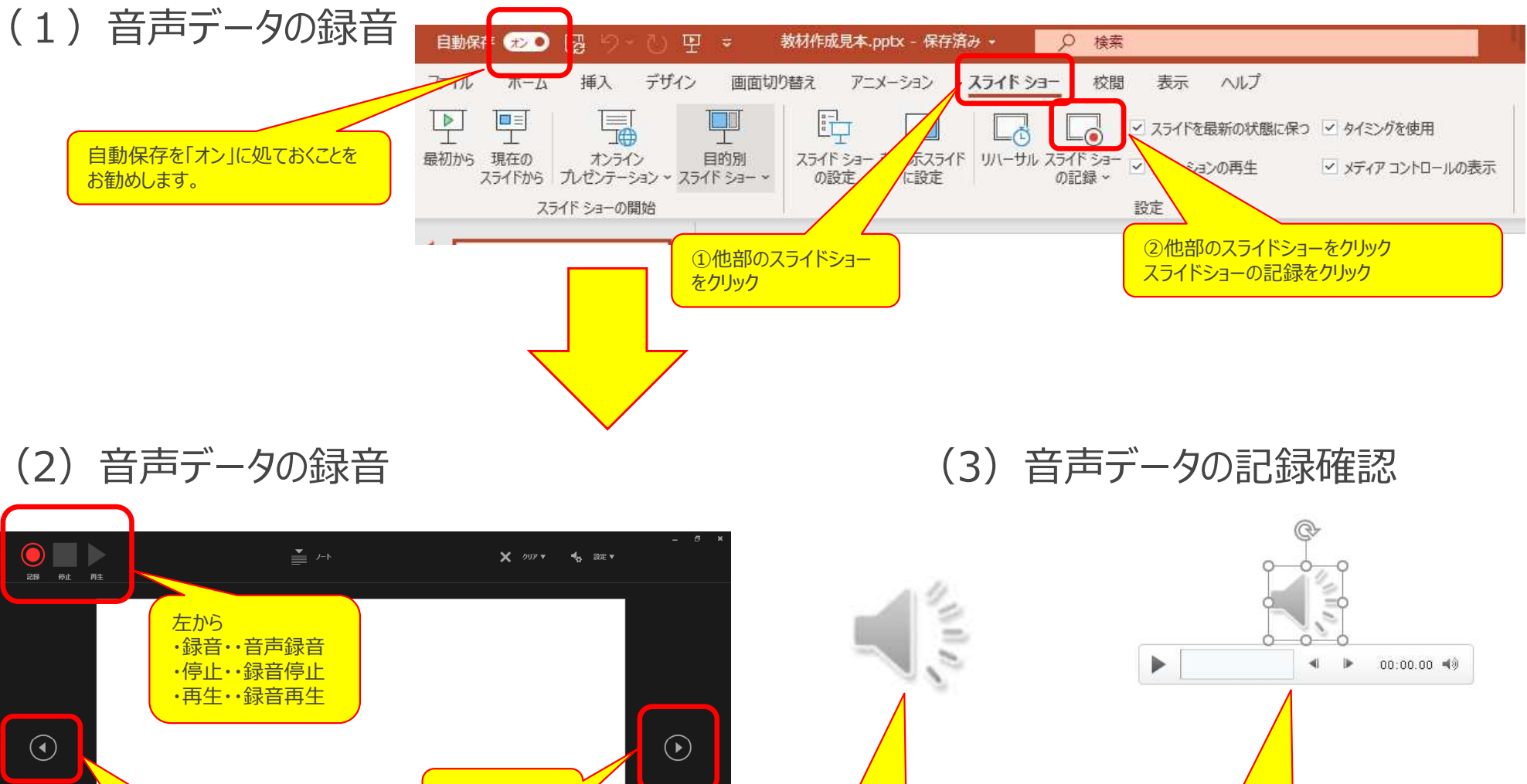

①PPTXにスピーカー

マークが表示されます。

次のスライドに 移ります 前のスライドに移 ! < 15 L 🛛 🗖 🗖 🗖 🗖 🗖 🗖 🗖 🗖 I 🖗 🖗

ります。

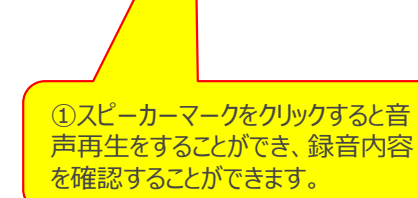

素材作成者(音声確認)

### 2-2 パワーポイント動画型(作成済みパワーポイントの教材の準備事項)

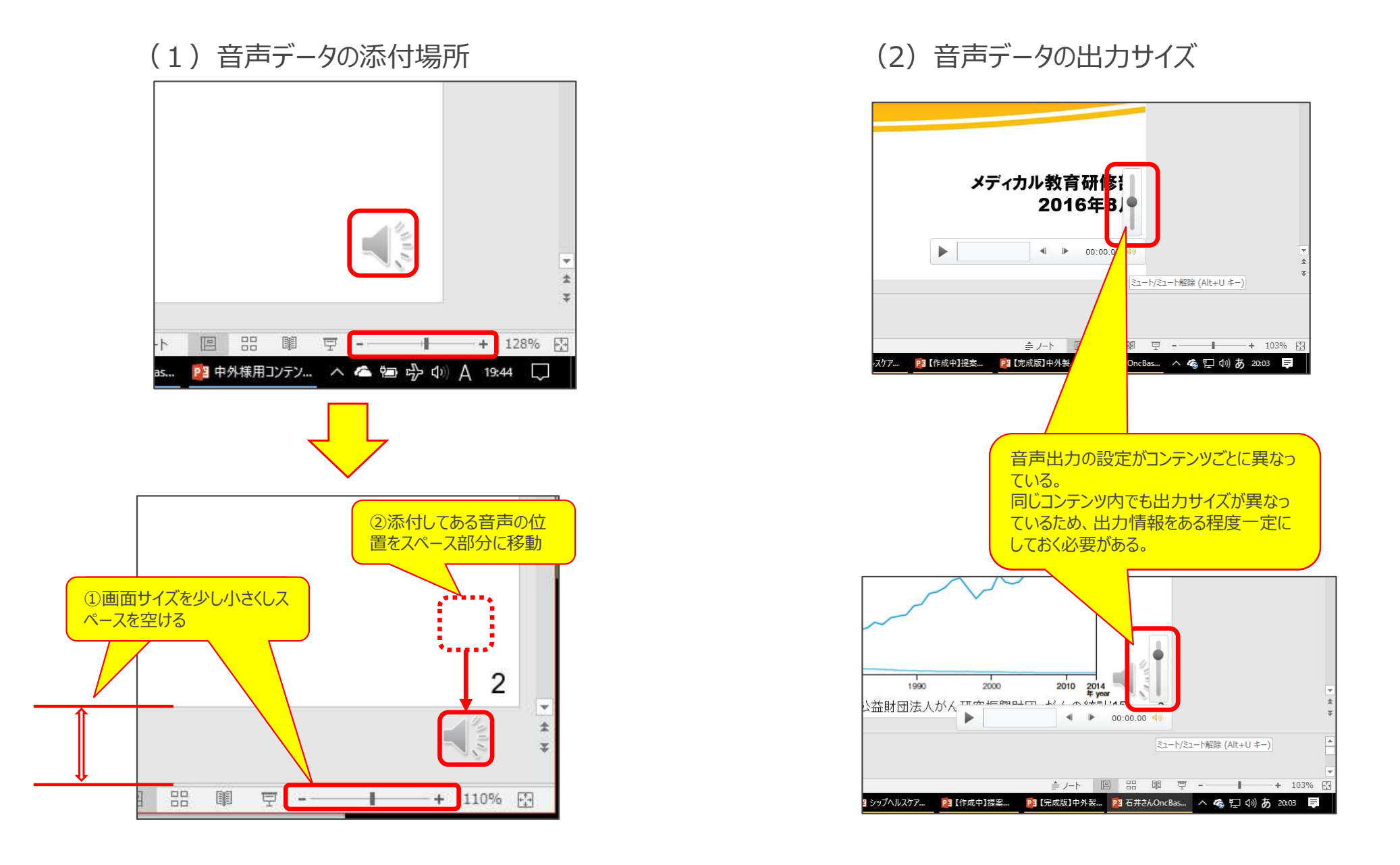

## 管理者(準備期間)

### 2-3 パワーポイント動画型(パワーポイントの教材の保存準備)

パワーポイント素材をインターネット上で公開するにあたり、より効 率的に公開できるような画像設定を行います。

#### 【操作手順】

- 1. ファイルをクリック
- 2. 「名前を付けて保存」をクリック
- 3. 「その他のオプション」をクリック
- 4. ファイル名の最後に念のため「圧縮版」な どのネームを付けます。
- 5. 「ツール」をクリック
- 6. 「画像のオプション」をクリック
- 7.「Web(150ppi):Web・・・・」を選 択し、「OK」をクリック
- 8. 「保存」ボタンを押しファイルを保存します。

※画像のサイズにもよりますが、数MB 以上圧縮されることもあります。

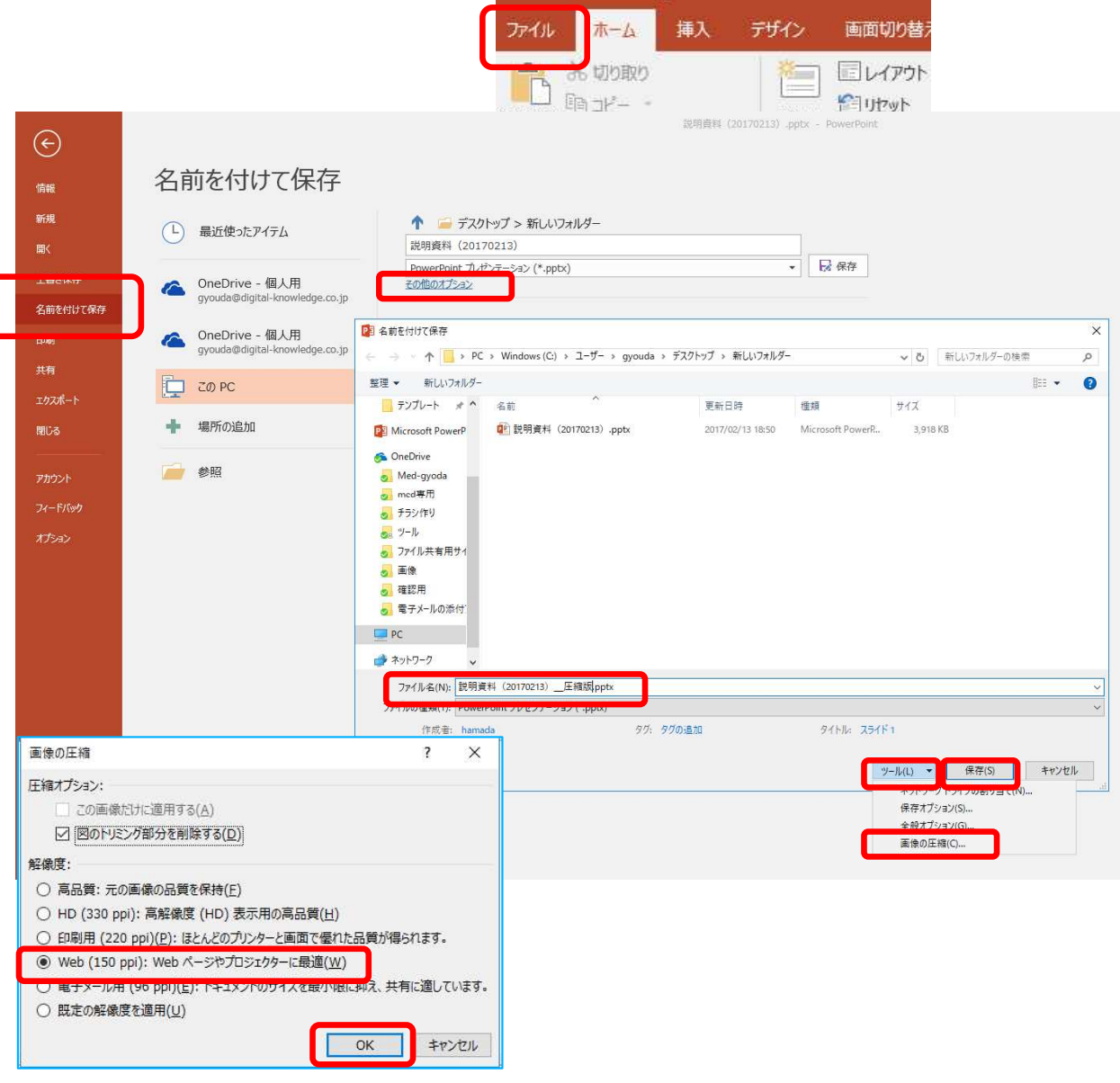

ιø

## 管理者(準備期間)

## 2-4 パワーポイント動画型(パワーポイントの教材作成\_PPTXの動画化)

 $(\widehat{+})$ 

**パワーポイントを映像データに変換する方法です。** ※ストリーミングサーバで利用することができます。

#### 【操作手順】

- 1. 念のため元のファイルをコピーしておきます
- 2. 以下の手順で操作を行います。

①ファイル →②エクスポート →ビデオの作成

- 3. 映像化する際、以下のいずれかを選択してください。
  - ・インターネット品質

→写真データが多数あるとき選択

·低品質

→イラストデータがほとんどの場合選択

- 4. ビデオの作成を押します。
- 5. フォルダーを指定して保存します。

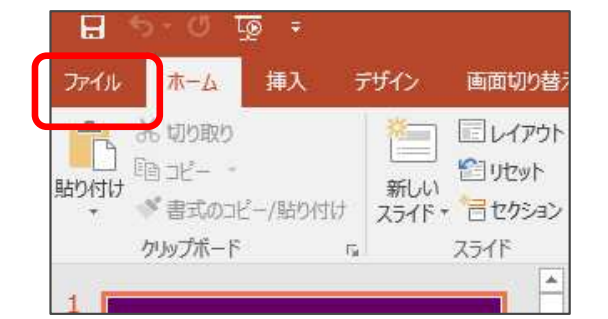

|               | エクスポート             |                                                                                                    |
|---------------|--------------------|----------------------------------------------------------------------------------------------------|
| ホーム<br>新規     | PDF/XPS ドキュメントの作成  | ビデオの作成<br>ブレゼンテーションを、ディスクへの書き込みや Web へのアップロード、電子メールでの送信ができるど<br>デナメリィア保存します。                                            |
| 割<            | ビデオの作成             | <ul> <li>記録されたすべてのタイミング、ナレーション、インクストローク、レーザーボインターの動きが組み込まれます</li> <li>アニメーション、画面切り替え、およびメディアも保存されます</li> </ul>          |
| 情報            | GF アニメーション GIF の作成 | ⑦ スライド ショー ビデオの DVD への書き込みや Web へのアップロードのヘルプ                                                                            |
| コピーを保存<br>印刷  | ⑦ プレゼンテーション パック    | HD (720 p)<br>中ファイル サイズおよび中程度の品質 (1280 x 720)                                                                           |
| 共有            | □ 配布資料の作成          | Ultra HD (4 K)<br>最大ファイル サイズおよび最高画質 (3840 × 2160)                                                                       |
| エクスポート<br>閉じる | アイルの種類の変更          | フル HD (1080 p)           取べフバル ワイス的ありル主向画員 (1920 × 1000)           HD (720 p)           中ファイル サイズおよび中程度の品質 (1280 × 720) |
| その他           |                    | <ul> <li></li></ul>                                                                                                    |

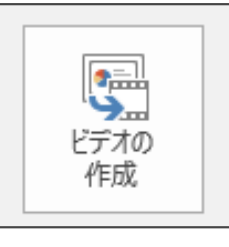

※PCのスペックや保存のデータ形式により保存する時間が前後します。

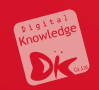

## 5. 教材管理(教材フォルダ)

フーザと同じく、教材もフォルダごとに 分類すると管理しやすくなります。 ここでは、右記のように「教科」の構成に 合わせて教材フォルダを作成します。 教材作成>「新規フォルダ」をクリックします。 1. 2. フォルダ名 「教科A」を入力し、「確認」をクリッ クレ、問題なければ「設定」をクリックして登録を 完了させます。 3. 作成したフォルダ「教科A | をクリックし、子フォ ルダを作成します。 (ex 1章 基礎) 作成したいフォルダ分、上記の作業を繰り返します。 4.

フォルダを作成する際に教科と同様の構成でフォル ダを作成し、フォルダ名や教材コンテンツ名の前に 通し番号を記入しておくことが望ましいです。

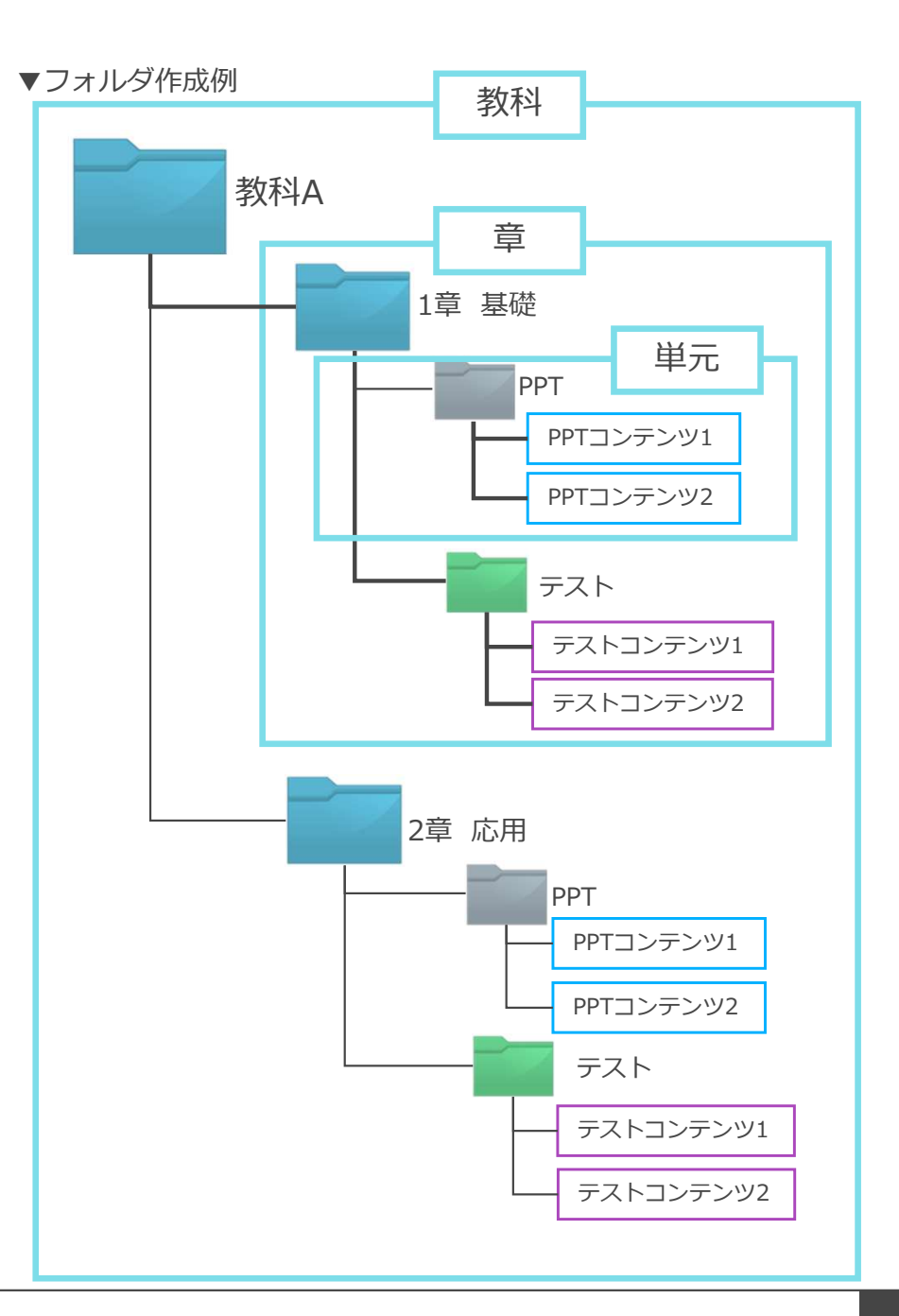

## 🔋 教材管理(教材フォルダ)

(1) ホーム画面の左のコンソールボタンより「コンテンツ」を押下します。

#### (2)「コンテンツ管理」を押下します。

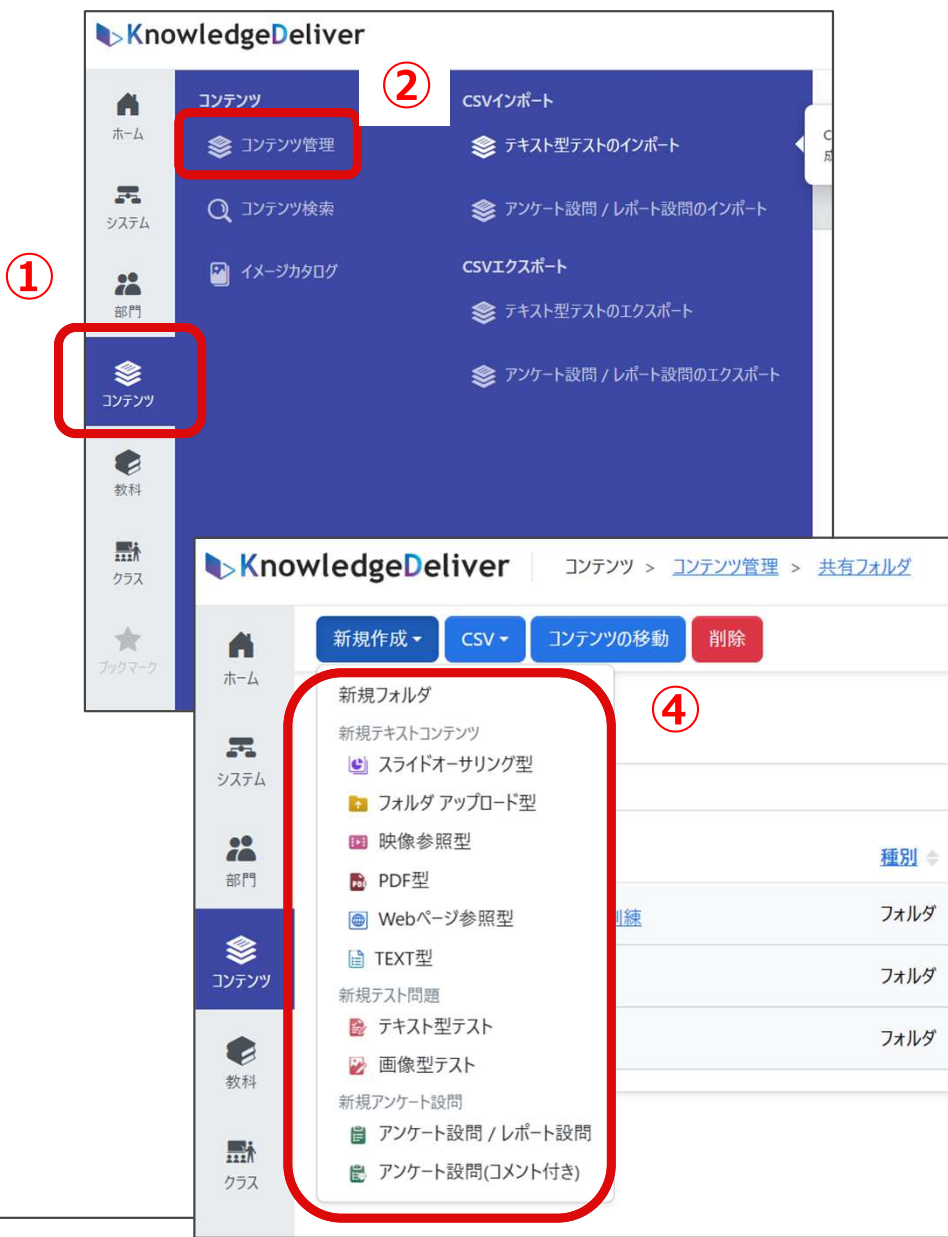

(3)「共有フォルダ」を押下します。

(4)「新規作成」を押下し、作成するコンテンツを選択します。

| Kno      | wledgeDeliver コンテンツ > コンテンツ管理 | 2    |
|----------|-------------------------------|------|
| <b>A</b> | 新規作成 - CSV - コンテンツの移動 削除      |      |
| *        |                               |      |
| システム     | 金前 🔺 3                        | 種別 令 |
| 部門       | 共有フォルダ                        | フォルダ |
| ۲        | 自分のプライベートフォルダ)                | フォルダ |
| שעדעב    | <u>(Toru Musoのプライベートフォルダ)</u> | フォルダ |
| ●教科      | <u>(ラーニングセンタのプライベートフォルダ)</u>  | フォルダ |
|          | (管理者のプライベートフォルダ)              | フォルダ |
| クラス      | <u>(向山様のプライベートフォルダ)</u>       | フォルダ |
| *        | (三村 恵美のプライベートフォルダ)            | フォルダ |
| ブックマーク   | (諸橋 美千代のプライベートフォルダ)           | フォルダ |
|          | <u>(小川様のプライベートフォルダ)</u>       | フォルダ |

13

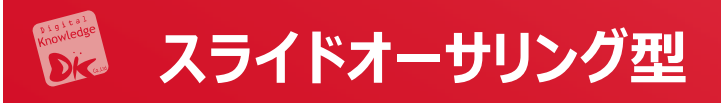

#### (1)「スライドオーサリング型」を選択します。

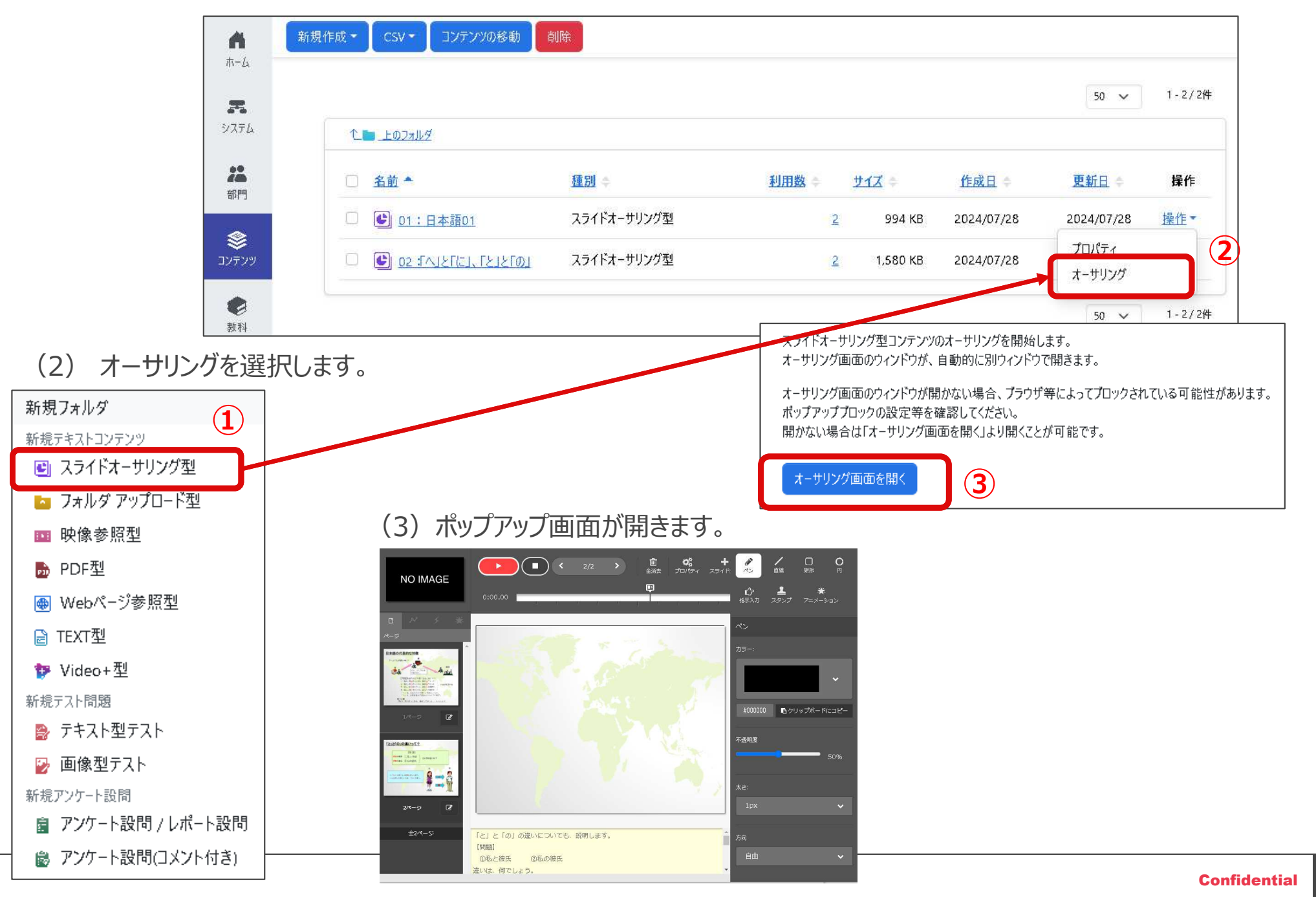

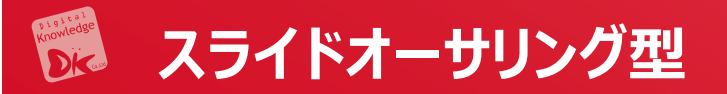

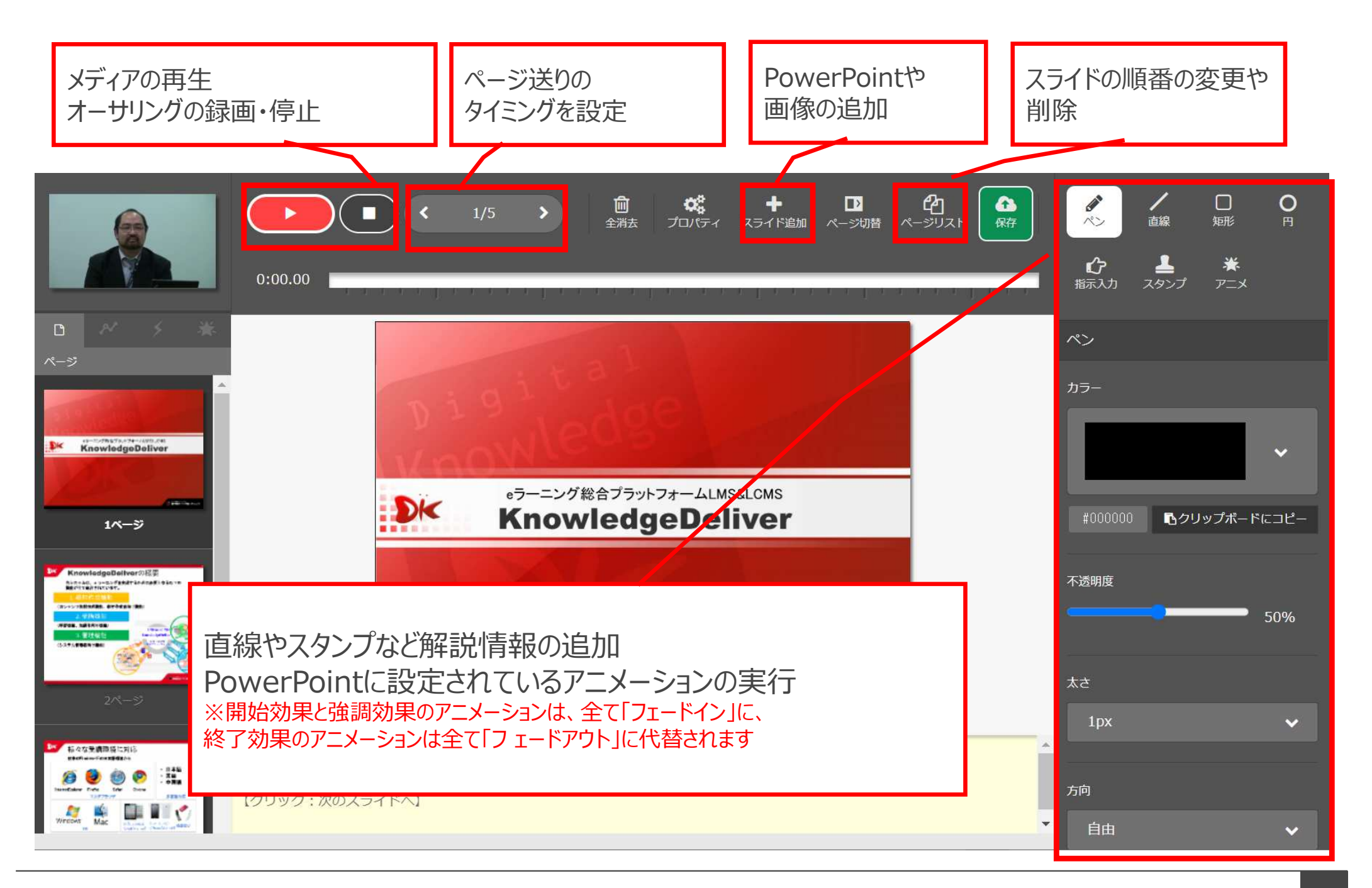

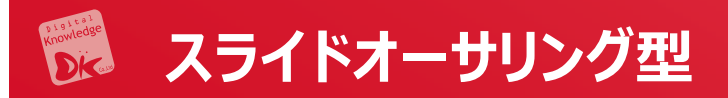

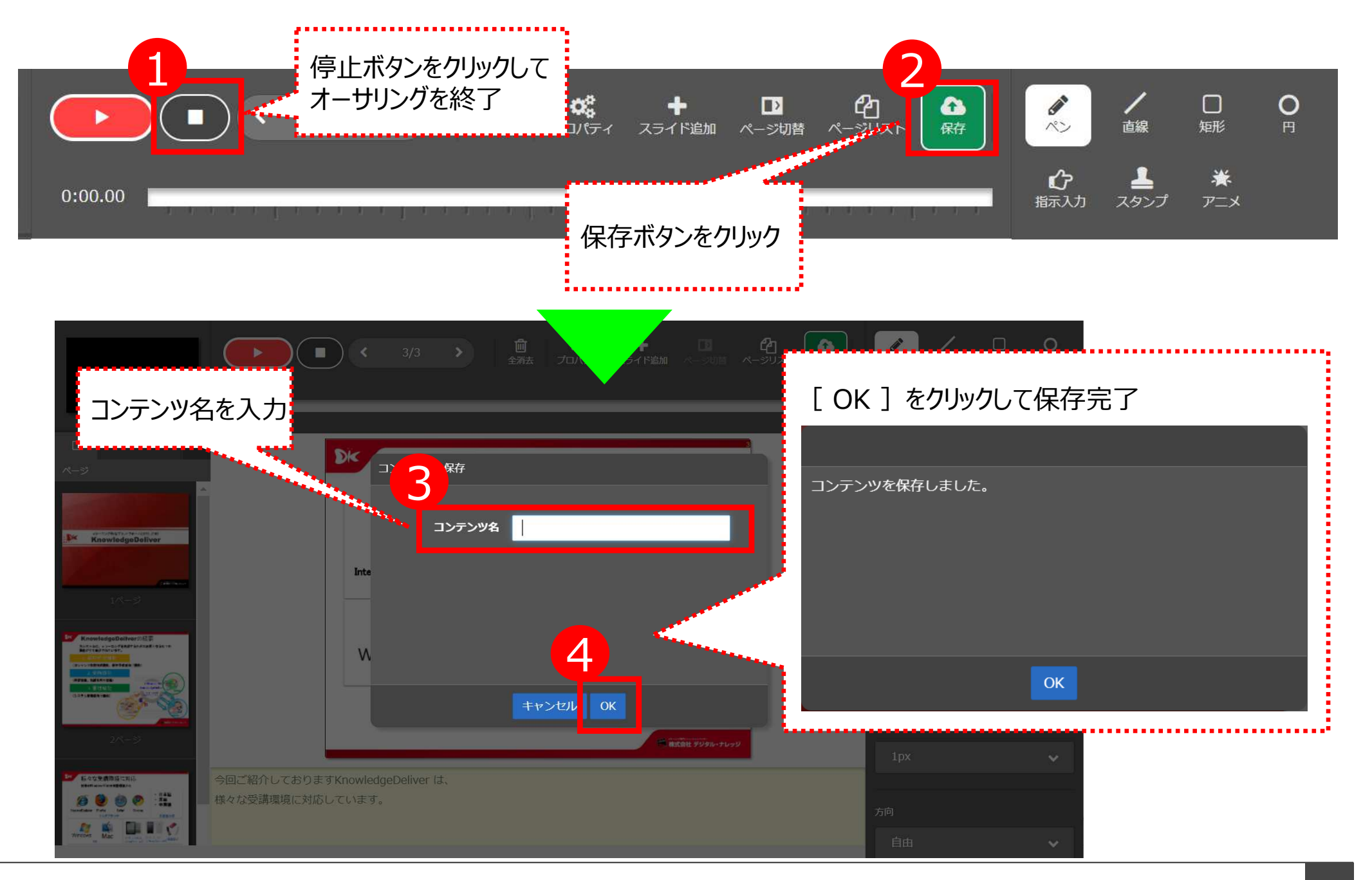

## 尻 スライドオーサリング型

- (1) スライドを追加を押下し、保存します。
- (2) スライドが追加されます。

≈:Xehn

P

PPTファイル

面像ファイル

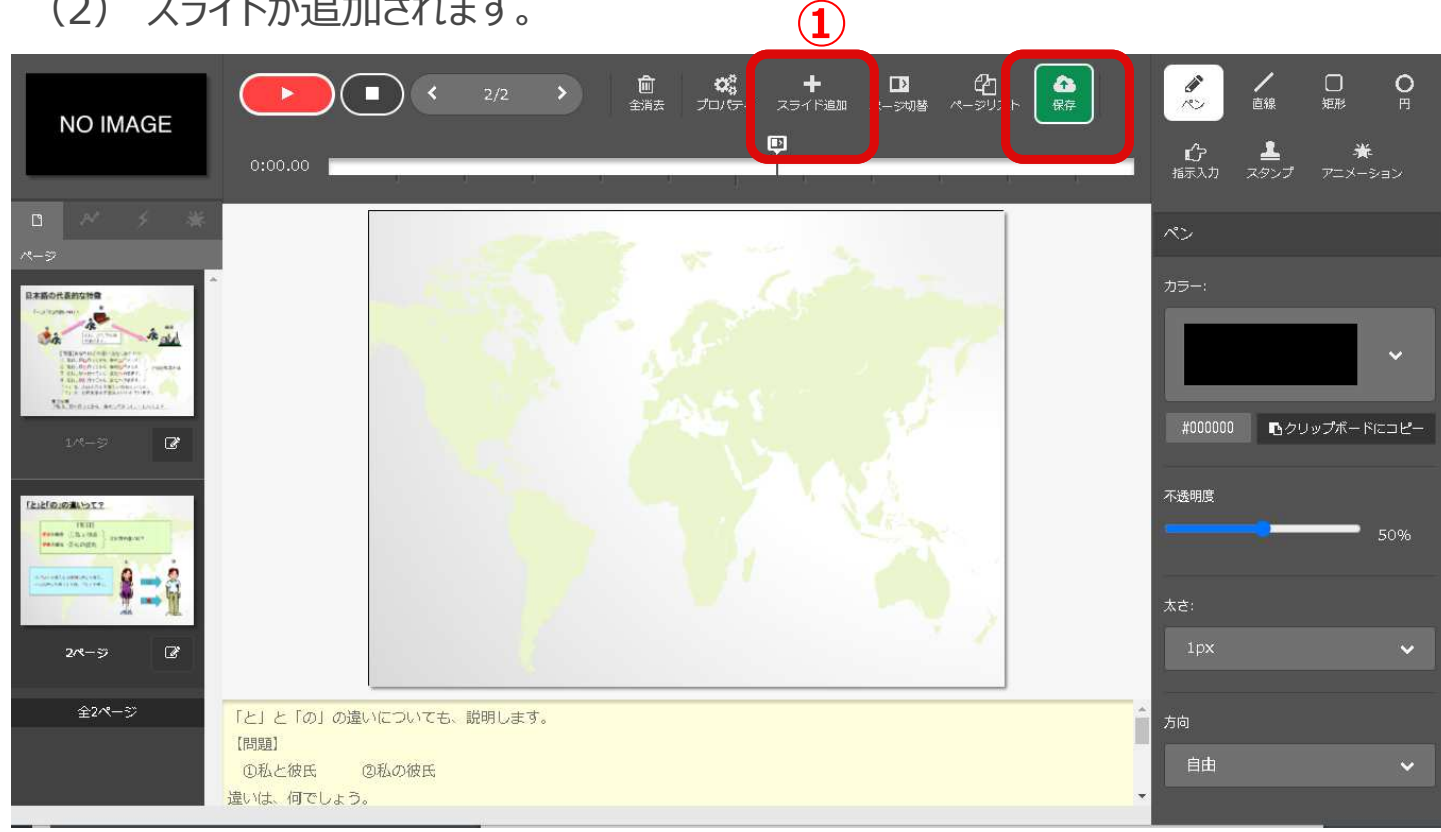

Tファイルの変換画質

owerPointアニメーション 🔵 使用する 🌑 使用しない

♥ファイルの選択

上記2項目は、変換確定後に変更することはできません。

PowerPointファイルからの変換が完了しました。 この変換結果から、コンテンツのページを作成してよろしいですか?

7 3.000

-

\* and the second second s

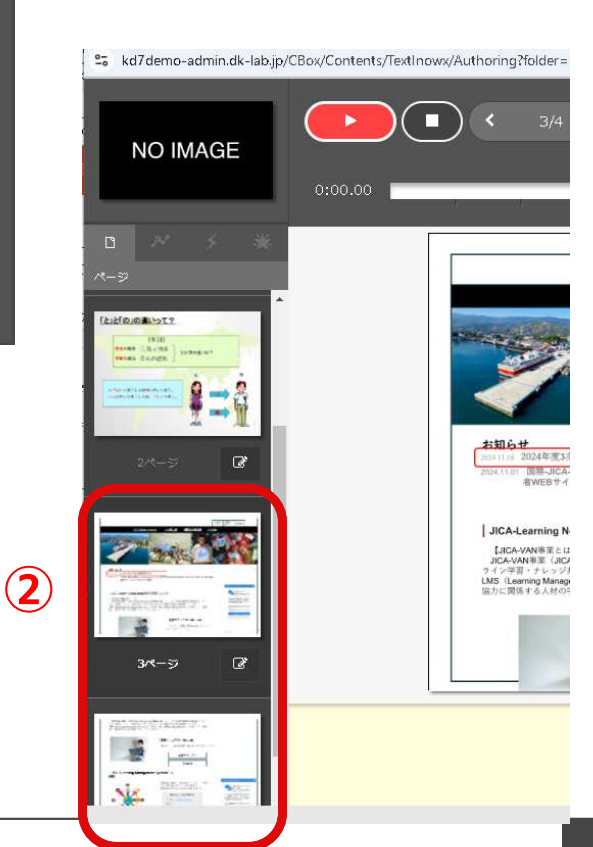

## 🗭 スライドオーサリング型

- (1) スライドの削除、また順番の変更は、「ページリスト」を押下します。
- (2)「ページリスト編集」のポップアップ画面が表示されます。
- (3)「スライドの順番の変更・削除をし、「OK」を押下します。
- (4) 保存を押下します。

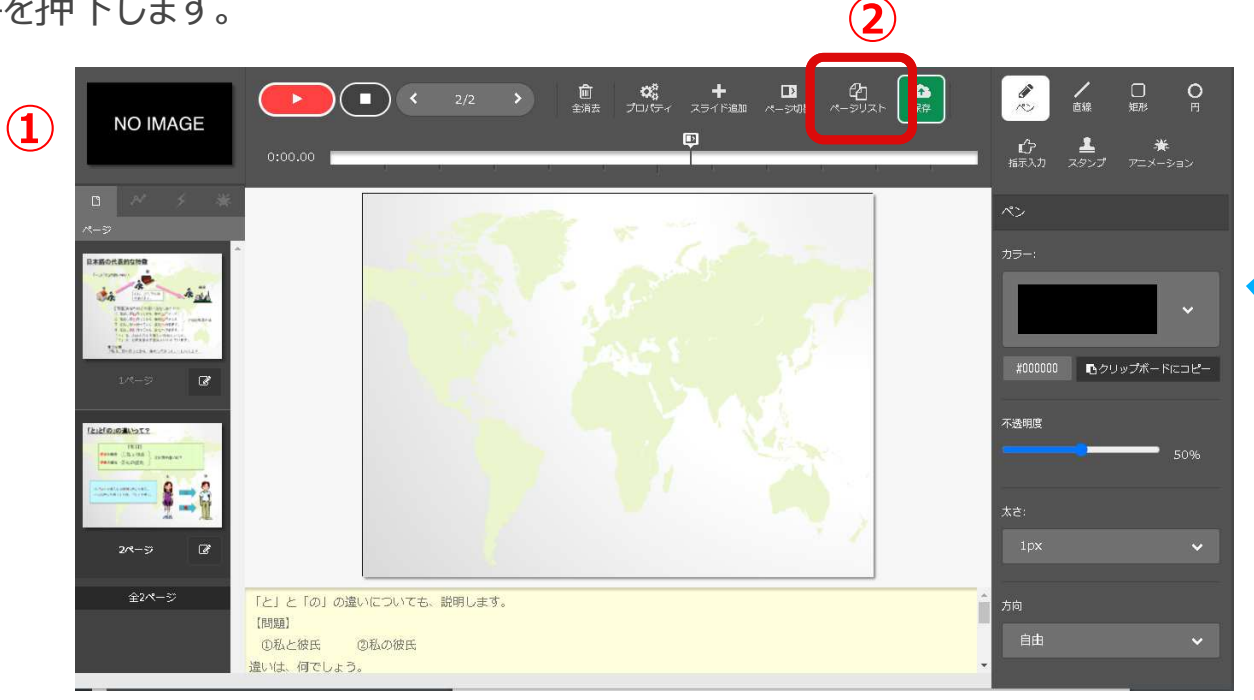

#### (5) 教科の「操作」から『教科反映』を開き押下します。

|                                                                                                    | A 新規作成 SCORM新規作 | 成                                  |                 |               |            |            |                   |
|----------------------------------------------------------------------------------------------------|-----------------|------------------------------------|-----------------|---------------|------------|------------|-------------------|
| 2324       2014         287       2014         29707       50 - 1         50 - 1       2014         1 - 27/17%         1 - 27/17%         1 - 27/17%         1 - 27/17%         1 - 27/17%         1 - 27/17%         1 - 2014         1 - 2014         1 - 2014         1 - 2014         1 - 2014         1 - 2014         1 - 2014         1 - 2014         1 - 2014         1 - 2014         1 - 2014         1 - 2014         1 - 2014         1 - 2014                                                                                                    | Ŧ               | 救税 / 排別コード                         |                 |               |            |            |                   |
| 2 # 20       5 - 1         0 ± 20       1 ± 20 ± 100 ± 20 ± 100 ± 2                                                                             | 2776            | 数科名 / 識別コードを入力                     |                 |               |            |            |                   |
| No.       No.         System       State       State       Sta                                                                                                    | ***             |                                    | 1               | Q 検索          |            |            |                   |
|                                                                                                    | לעדעב<br>דעדעב  |                                    |                 |               |            |            | 5g 🗸 1 - 37 / 37# |
| 300       5 - 1          ・ () (ふ) 原本ム         ・ () (ふ) 原本ム         ・ () (ふ) (ふ) (ふ) (ふ) (ふ) (ふ)         ・ () (ふ) (ふ) (ふ) (ふ) (ふ) (ふ) (ふ) (ふ) (ふ)                                                                                                    |                 | □ 教科 ▲                             | <u> 識別コ−ド</u> ⇔ | 利用数。          | 作成旦 ○      | 更新日 ⇒      | <u>教科反映日</u> 章 操作 |
|                                                                                                    | <u>**</u> (5    | □                                  |                 | 2             | 2024/10/03 | 2024/10/03 | 2024/10/03 進作 ~   |
| 232     0     2024/10/05     2024/10/05     2024/10/05     2024/10/05     注册・       ・     ・     ・     ・     2024/10/05     2024/10/05     2024/10/05     ブロパティ       ・     ・     ・     ・     2024/10/05     2024/10/05     2024/10/05     ブロパティ       ・     ・     ・     ・     ・     2024/10/05     2024/10/05     ブロパティ       ・     ・     ・     ・     ・     ・     ・     ・       ・     ・     ・     ・     ・     ・     ・       ・     ・     ・     ・     ・     ・     ・                                                                                                    |                 | Teacher training                   |                 | 1             | 2023/03/24 | 2024/10/10 | 2024/10/10 變作 *   |
| ・     ・     ・     ・     ・       ・     ・     ・     ・     ・     ・       ・     ・     ・     ・     ・     ・       ・     ・     ・     ・     ・     ・       ・     ・     ・     ・     ・     ・       ・     ・     ・     ・     ・     ・       ・     ・     ・     ・     ・     ・       ・     ・     ・     ・     ・     ・       ・     ・     ・     ・     ・     ・       ・     ・     ・     ・     ・     ・       ・     ・     ・     ・     ・     ・                                                                                                    | 252             | G * * **************************** |                 | 0             | 2024/10/05 | 2024/10/05 | 2024/10/06 操作 -   |
| 707-2 1 2024/0/0 2024/0/0 2024/0/0 (1) 2024/0/0 (1) 2024/0 (1) 2024/0 (1) 2024/ | *               |                                    |                 | 1             | 2024/10/05 | 2024/10/05 | プロパティ             |
|                                                                                                    |                 | □ 《★レポート単元                         |                 | 1             | 2024/10/10 | 2024/10/10 | About to be       |
|                                                                                                    |                 |                                    |                 | 5. <b>8</b> 1 |            |            |                   |

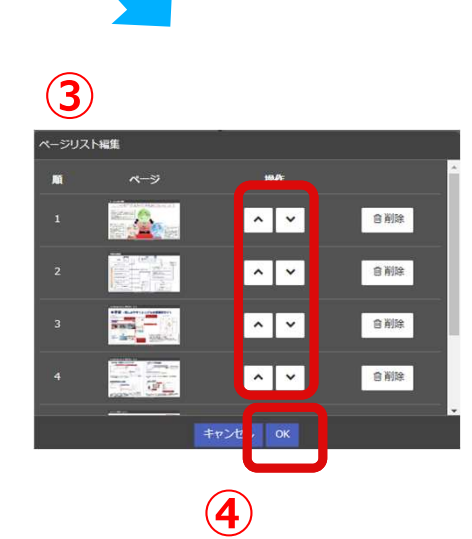

感動するeラーニングは私たちが支えています。

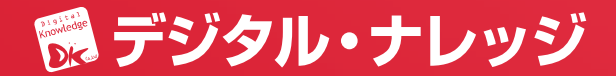